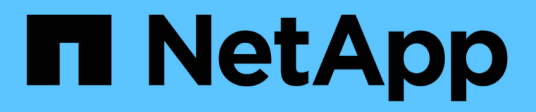

# Red hat OpenShift Service auf AWS mit FSxN

**NetApp Solutions** 

NetApp January 03, 2025

This PDF was generated from https://docs.netapp.com/de-de/netapp-solutions/containers/rh-osn\_use\_case\_rosa\_solution\_overview.html on January 03, 2025. Always check docs.netapp.com for the latest.

## Inhalt

| Red hat OpenShift Service auf AWS mit FSxN         | 1 |
|----------------------------------------------------|---|
| Red hat OpenShift Service auf AWS mit NetApp ONTAP | 1 |
| Red hat OpenShift Service auf AWS mit NetApp ONTAP | 1 |

## Red hat OpenShift Service auf AWS mit FSxN Red hat OpenShift Service auf AWS mit NetApp ONTAP

## Überblick

In diesem Abschnitt zeigen wir, wie FSX für ONTAP als persistente Storage-Ebene für auf ROSA ausgeführte Applikationen genutzt werden kann. Es zeigt die Installation des NetApp Trident-CSI-Treibers auf einem ROSA-Cluster, die Bereitstellung eines FSX für ONTAP-Dateisystems und die Bereitstellung einer Beispielanwendung. Es zeigt auch Strategien für die Sicherung und Wiederherstellung Ihrer Anwendungsdaten auf. Mit dieser integrierten Lösung können Sie ein Shared Storage Framework entwickeln, das sich mühelos über alle Verfügbarkeitszonen hinweg skalieren lässt. Dadurch werden die Skalierungs-, Sichern- und Wiederherstellungsprozesse mit dem Trident CSI-Treiber vereinfacht.

## Voraussetzungen

- "AWS Konto"
- "Ein Red hat Konto"
- IAM-Benutzer "Mit entsprechenden Berechtigungen" zum Erstellen und Zugreifen auf ROSA-Cluster
- "AWS CLI"
- "ROSA CLI"
- "OpenShift -Befehlszeilenschnittstelle" (oc)
- Helm 3 "Dokumentation"
- "EIN HCP-ROSA-CLUSTER"
- "Zugriff auf die Red hat OpenShift -Webkonsole"

Dieses Diagramm zeigt den in mehreren AZS bereitgestellten ROSA-Cluster. Master-Nodes des ROSA Clusters, Infrastruktur-Nodes sind in der VPC von Red hat, während sich die Worker-Nodes in einer VPC im Konto des Kunden befinden. Wir werden ein FSX für ONTAP-Dateisystem innerhalb der gleichen VPC erstellen und den Trident-Treiber im ROSA-Cluster installieren, damit alle Subnetze dieser VPC mit dem Dateisystem verbinden können.

| s AWS | S Cloud<br>Availability Zone 1 | Anallability Zone 2             | Availability Zone 2      | AWS Clou<br>OpenShift control place | id<br>1e (API server, etcd, cont | roller, scheduler) manage |
|-------|--------------------------------|---------------------------------|--------------------------|-------------------------------------|----------------------------------|---------------------------|
|       | Private subnet                 | Private subnet                  | Private subnet           | M5 instance                         | M5 instance                      | M5 instance               |
|       | Instances                      | OpenShit Worker nodes. (router) | <b>F</b> an<br>Instances |                                     |                                  |                           |
|       | Instances                      | Instances                       | Instances                |                                     |                                  |                           |

## Ersteinrichtung

#### 1. Bereitstellung FSX für NetApp ONTAP

Erstellen Sie ein Multi-AZ FSX für NetApp ONTAP in demselben VPC wie das ROSA-Cluster. Es gibt mehrere Möglichkeiten, dies zu tun. Die Details zur Erstellung von FSxN mit einem CloudFormation Stack werden bereitgestellt

#### A.Klonen Sie das GitHub Repository

```
$ git clone https://github.com/aws-samples/rosa-fsx-netapp-ontap.git
```

**B.Starten Sie den CloudFormation Stack** Führen Sie den folgenden Befehl aus, indem Sie die Parameterwerte durch Ihre eigenen Werte ersetzen:

```
$ cd rosa-fsx-netapp-ontap/fsx
```

```
$ aws cloudformation create-stack \
 --stack-name ROSA-FSXONTAP \
 --template-body file://./FSxONTAP.yaml \
 --region <region-name> \
 --parameters \setminus
 ParameterKey=Subnet1ID, ParameterValue=[subnet1 ID] \
 ParameterKey=Subnet2ID, ParameterValue=[subnet2 ID] \
 ParameterKey=myVpc,ParameterValue=[VPC ID] \
ParameterKey=FSxONTAPRouteTable, ParameterValue=[routetable1 ID, routetable2
ID] \
 ParameterKey=FileSystemName,ParameterValue=ROSA-myFSxONTAP \
 ParameterKey=ThroughputCapacity, ParameterValue=1024 \
 ParameterKey=FSxAllowedCIDR,ParameterValue=[your allowed CIDR] \
 ParameterKey=FsxAdminPassword, ParameterValue=[Define Admin password] \
 ParameterKey=SvmAdminPassword, ParameterValue=[Define SVM password] \
 --capabilities CAPABILITY NAMED IAM
```

Wobei : Region-Name: Identisch mit der Region, in der der ROSA-Cluster bereitgestellt wird subnet1\_ID : id des bevorzugten Subnetzes für FSxN subnet2\_ID: id des Standby-Subnetzes für FSxN VPC\_ID: id des VPC, in dem der ROSA-Cluster bereitgestellt wird routetable1\_ID, routetable2\_ID: ids der Routingtabellen, die mit den oben gewählten Subnetzen für die-Zugriffsregeln für den Zugriff auf die ONTAP-Gruppen zugeordnet sind. Sie können 0.0.0.0/0 oder jede geeignete CIDR verwenden, um allen Verkehr zu erlauben, auf die spezifischen Ports von FSX für ONTAP zuzugreifen. Administrator-Passwort definieren: Ein Passwort für die Anmeldung bei FSxN SVM-Passwort definieren: Ein Passwort für die Anmeldung bei SVM, die erstellt werden soll.

Überprüfen Sie mithilfe der Amazon FSX Konsole, ob Ihr Filesystem und Ihre Storage Virtual Machine (SVM) erstellt wurden:

| Amazon FSX A                        | TSA / THE SYSTEMS / TS-034 160500844 | /6824                            |        |                                                                          |
|-------------------------------------|--------------------------------------|----------------------------------|--------|--------------------------------------------------------------------------|
| File systems                        | OntapFileSystem_                     |                                  |        | Attach Actions 🔻                                                         |
| File Caches<br>Backups              | ▼ Summary                            |                                  |        |                                                                          |
| ONTAP<br>Storage virtual machines   | File system ID                       | SSD storage capacity<br>1024 GiB | Update | Availability Zones<br>us-east-2a (Preferred) 🗇<br>us-east-2b (Standbo) 🛱 |
| Open2F5                             | Available                            | Throughput capacity<br>1024 MB/s | Update | Creation time<br>2024-10-09T11/29:33-04:00                               |
| anapsitors                          | File system type<br>ONTAP            | Provisioned IOPS<br>3072         | Update |                                                                          |
| FSx on Service Quotas 🗹<br>Settings | Deployment type<br>Multi-A2 1        | Number of HA pairs<br>1          |        |                                                                          |

#### 2.Installieren und Konfigurieren des Trident CSI-Treibers für den ROSA-Cluster

#### A.Hinzufügen des Trident-Helm-Repository

\$ helm repo add netapp-trident https://netapp.github.io/trident-helm-chart

```
$ helm install trident netapp-trident/trident-operator --version
100.2406.0 --create-namespace --namespace trident
```

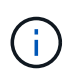

Abhängig von der Version, die Sie installieren, muss der Versionsparameter im angezeigten Befehl geändert werden. Die korrekte Versionsnummer finden Sie im "Dokumentation". Weitere Informationen zur Installation von Trident finden Sie im Trident "Dokumentation".

#### C.Überprüfen Sie, ob sich alle Trident-Pods im laufenden Zustand befinden

| [root@localhost hcp-testing]#                                              |         |            |          |     |
|----------------------------------------------------------------------------|---------|------------|----------|-----|
| [root@localnost ncp-testing]# oc ge                                        | et poas | -n trident |          |     |
| NAME                                                                       | READY   | STATUS     | RESTARTS | AGE |
| trident-controller-f5f6796f-vd2sk                                          | 6/6     | Running    | 0        | 19h |
| trident-node-linux-4svgz                                                   | 2/2     | Running    | 0        | 19h |
| trident-node-linux-dj9j4                                                   | 2/2     | Running    | 0        | 19h |
| trident-node-linux-jlshh                                                   | 2/2     | Running    | 0        | 19h |
| trident-node-linux-sqthw                                                   | 2/2     | Running    | 0        | 19h |
| trident-node-linux-ttj9c                                                   | 2/2     | Running    | 0        | 19h |
| trident-node-linux-vmjr5                                                   | 2/2     | Running    | 0        | 19h |
| trident-node-linux-wvqsf                                                   | 2/2     | Running    | 0        | 19h |
| <pre>trident-operator-545869857c-kgc7p [root@localhost_hcp_testing]#</pre> | 1/1     | Running    | 0        | 19h |

#### 3. Konfigurieren Sie das Trident CSI-Backend für die Verwendung von FSX for ONTAP (ONTAP NAS)

Die Trident Back-End-Konfiguration sagt Trident über die Kommunikation mit dem Storage-System (in diesem Fall FSX für ONTAP). Für die Erstellung des Backends stellen wir die Anmeldeinformationen der zu verbindenen Storage Virtual-Maschine sowie die Cluster-Management- und NFS-Datenschnittstellen bereit. Wir werden die verwenden"ontap-nas-Treiber", um Speicher Volumen im FSX Dateisystem bereitzustellen.

#### A. Erstellen Sie zunächst einen Schlüssel für die SVM-Anmeldeinformationen mit der folgenden yaml

```
apiVersion: v1
kind: Secret
metadata:
    name: backend-fsx-ontap-nas-secret
    namespace: trident
type: Opaque
stringData:
    username: vsadmin
    password: <value provided for Define SVM password as a parameter to the
Cloud Formation Stack>
```

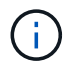

Das für FSxN erstellte SVM-Passwort können Sie wie unten gezeigt im AWS Secrets Manager abrufen.

| ecrets                                                                                                    |                                 |                                       |                      | C Store a new secre |
|----------------------------------------------------------------------------------------------------|---------------------------------|---------------------------------------|----------------------|---------------------|
| Q. Filter secrets by nome, description, tog key, tog volue, o                                                                                                    | wning service or primary Region |                                       |                      | c 1 3               |
| ecret name                                                                                                    | Description                     |                                       | Last retrieved (UTC) |                     |
| CP-ROSA-FSXONTAP-SVMAdminPassword                                                                                                    | 5VMAdminPassword                |                                       | October 9, 2024      |                     |
| CP-ROSA-F5XONTAP-FsxAdminPastword                                                                                                    | FsxAdminPassword                |                                       | 54)<br>-             |                     |
| CP-ROSA-FSXONTAP-SVMAd                                                                                                    | minPassword                     |                                       |                      |                     |
| CP-ROSA-FSXONTAP-SVMAd                                                                                                    | minPassword                     | Secret description                    |                      | C Actions ¥         |
| CP-ROSA-FSXONTAP-SVMAdd<br>iecret details<br>noryption key<br>in ews/secretumanager<br>ecret name<br>in HCP-ROSA-FSXONTAP-SVMAdminPassword                                                                              | minPassword                     | Secret description                    |                      | C Actions ¥         |
| CP-ROSA-FSXONTAP-SVMAddi<br>iecret details<br>incryption key<br>ierret name<br>iecret name<br>ierret name<br>ierret ARN<br>ierret ARN<br>ierret ARN<br>ierret arna essecretumanagerus-east-2-316088182667:secr<br>aluar | minPassword                     | Secret description C SVMAdminPassword |                      | C Actions ¥         |

B.als Nächstes fügen Sie den Schlüssel für die SVM-Anmeldeinformationen mit dem folgenden Befehl zum ROSA-Cluster hinzu

\$ oc apply -f svm\_secret.yaml

Mit dem folgenden Befehl können Sie überprüfen, ob der Geheimschlüssel im Trident-Namespace hinzugefügt wurde

\$ oc get secrets -n trident |grep backend-fsx-ontap-nas-secret

[root@localhost hcp-testing]#
[root@localhost hcp-testing]# oc get secrets -n trident | grep backend-fsx-ontap-nas-secret
backend-fsx-ontap-nas-secret Opaque 2 21h
[root@localhost hcp-testing]# \_

**c. Erstellen Sie als nächstes das Backend-Objekt** dafür, gehen Sie in das **fsx** Verzeichnis Ihres geklonten Git-Repository. Öffnen Sie die Datei Backend-ONTAP-nas.yaml. Ersetzen Sie folgendes: **ManagementLIF** mit dem Management DNS-Namen **dataLIF** mit dem NFS DNS-Namen der Amazon FSX svm und **svm** mit dem svm-Namen. Erstellen Sie das Backend-Objekt mit dem folgenden Befehl.

Erstellen Sie das Backend-Objekt mit dem folgenden Befehl.

\$ oc apply -f backend-ontap-nas.yaml

 $(\mathbf{i})$ 

Wie in der Abbildung unten gezeigt, erhalten Sie den Management-DNS-Namen, den NFS-DNS-Namen und den SVM-Namen von der Amazon FSX-Konsole

| Amazon FSx X                        | Summary                                                                                                    |                                                           |  |  |  |  |
|-------------------------------------|----------------------------------------------------------------------------------------------------|-----------------------------------------------------------|--|--|--|--|
| File systems.<br>Volumes            | SVM ID Creation time<br>svm-07a733da2584f2045 🗗 2024-10-09T11:31:4                                                         | 6-04:00 -                                                 |  |  |  |  |
| File Caches<br>Backups              | SVM name Lifecycle state                                                                                                   |                                                           |  |  |  |  |
| ONTAP     Storage virtual machines  | UUID Subtype 3845e7bf-8653-11ef-8f27-0f43b1500927 DEFAULT                                                                  |                                                           |  |  |  |  |
| OpenZFS     Snapshots               | File system ID<br>fs=03a16050beae7ca24                                                                                     |                                                           |  |  |  |  |
| F5x on Service Quotas 🗗<br>Settings | Resource ARN<br>amaws:fscus-east-2:316088182667:storage-virtual-<br>machine/fs-03a16050beae7ca24/svm-<br>07a733da2584f2045 |                                                           |  |  |  |  |
|                                     | Endpoints Administration Volumes Tags                                                                                      |                                                           |  |  |  |  |
|                                     | Endpoints                                                                                                    |                                                           |  |  |  |  |
|                                     | Management DNS name<br>svm-07a733da2584f2045.fs-03a16050beae7ca24.fsx.us-east-2.amazonaws.com                              | Management IP address<br>198.19.255.182 🗗                 |  |  |  |  |
|                                     | NFS DNS name<br>svm-07a733da2584f2045.fs-03a16050beae7ca24.fsx.us-east-2.amazonavs.com                                     | NFS IP address<br>198.19.255.182 🗗                        |  |  |  |  |
|                                     | ISCSI DNS name<br>iscsi.svm-07a733da2584f2045.fs-03a16050beae7ca24.fsx.us-east-2.amazonaws.co                              | iSCSI IP addresses<br>m 10.10.9.32, 10.10.26.28 <b>[]</b> |  |  |  |  |

D. Führen Sie nun den folgenden Befehl aus, um zu überprüfen, ob das Backend-Objekt erstellt wurde und Phase "gebunden" und Status "erfolgreich" anzeigt.

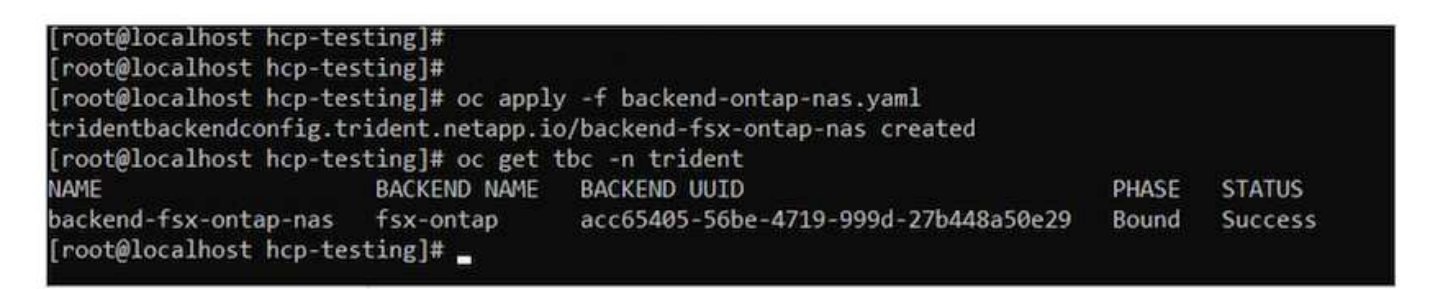

**4. Storage Class** erstellen Nachdem nun das Trident-Backend konfiguriert ist, können Sie eine Kubernetes-Storage-Klasse erstellen, um das Backend zu verwenden. Storage-Klasse ist ein Ressourcenobjekt, das dem Cluster zur Verfügung gestellt wird. Es beschreibt und klassifiziert den Speichertyp, den Sie für eine Anwendung anfordern können. A. Überprüfen Sie die Datei Storage-class-csi-nas.yaml im fsx-Ordner.

```
apiVersion: storage.k8s.io/v1
kind: StorageClass
metadata:
   name: trident-csi
provisioner: csi.trident.netapp.io
parameters:
   backendType: "ontap-nas"
   fsType: "ext4"
allowVolumeExpansion: True
reclaimPolicy: Retain
```

B. Erstellen Sie eine Storage-Klasse im ROSA-Cluster, und überprüfen Sie, ob die Trident-csi-Storage-Klasse erstellt wurde.

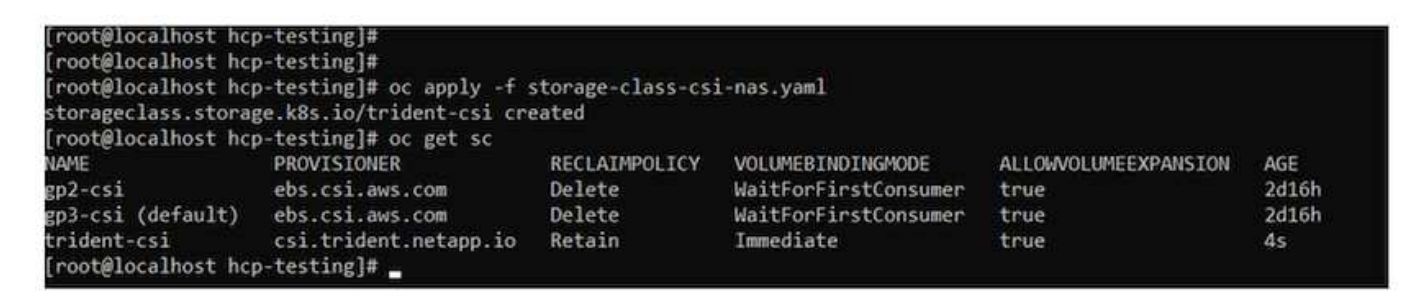

Damit ist die Installation des Trident-CSI-Treibers und dessen Anbindung an das Dateisystem FSX for ONTAP abgeschlossen. Jetzt können Sie eine Beispielanwendung für PostgreSQL Stateful auf ROSA mit Dateivolumes auf FSX für ONTAP implementieren.

c. Vergewissern Sie sich, dass keine VES und VES mit der Trident-csi-Storage-Klasse erstellt wurden.

| rootglocalhost hcp-testing]#<br>rootglocalhost hcp-testing]# og get<br>bumgSoule<br>openshift-monitoring<br>openshift-wortvallation-os-images<br>openshift-virtvallation-os-images<br>openshift-virtvallation-os-images<br>openshift-virtvallation-os-images<br>openshift-virtvallation-os-images | pvc -A<br>NAME<br>prometheus-data<br>prometheus-data<br>centos-stream)-<br>fedora-21adf2e6<br>rhe18-0522f0eb<br>rhe19-0521bd116 | -prometheus-kBs-<br>prometheus-kBs-<br>beel11cd5581<br>d82f4a141044<br>28cd<br>250<br>e64 | STATUS V<br>b Bound p<br>Bound p<br>Bound p<br>Bound p<br>Bound p<br>Bound p<br>Bound p | 0LUHE<br>vc 944553a5<br>vc 7d949aef<br>vc -deb01444<br>vc -deb01444<br>vc -64f375ad<br>vc -64f375ad<br>vc -2dc6de48<br>vc -f4374ce7 | -07e9-440a-8x90-99e384c07628<br>e00d-407a-8554-514e355fbab<br>c-517-4490-5074-990949496c10<br>e5ef-452b-1670-20049fe102c1<br>d377-4530-338-5389-50894102<br>5916-411e-0c31-09598f308e4c<br>5916-411e-0c31-09598f308be4c | CAPACITY<br>10001<br>10001<br>3001<br>3001<br>3001<br>3001<br>3001<br>3 | ACCESS MODES<br>RHD<br>RHD<br>RHD<br>RHD<br>RHD<br>RHD<br>RHD<br>RHD<br>RHD<br>RHD | STORAGECLASS<br>gp3-csi<br>gp3-csi<br>gp3-csi<br>gp3-csi<br>gp3-csi<br>gp3-csi<br>gp3-csi | VOLUMEATT<br>cunsets<br>cunsets<br>cunsets<br>cunsets<br>cunsets<br>cunsets | RIRUTESCLASS                       | AGE<br>2d16h<br>2d16h<br>44b<br>44h<br>44h<br>44h |
|----------------------------------------------------------------------------------------------------|----------------------------------------------------------------------------------------------------|-------------------------------------------------------------------------------------------|-----------------------------------------------------------------------------------------|----------------------------------------------------------------------------------------------------|----------------------------------------------------------------------------------------------------|-------------------------------------------------------------------------|------------------------------------------------------------------------------------|-------------------------------------------------------------------------------------------|-----------------------------------------------------------------------------|------------------------------------|---------------------------------------------------|
| [rootBlocalhost hcp-testing]# oc gnt<br>tAbME<br>pvc-2dc6de48-5916-411e-9cb3-99598f500<br>pvc-6df375ad-d377-456d-83ae-368e4314<br>pvc-7d949aef=e00d-4d9a-8054-514e88ff<br>pvc-7d949aef=e00d-4d9a-8054-514e88ff                                                                                    | pv<br>CAPACITY<br>be&c 3051<br>byb2 3051<br>byb2 10061                                                                          | ACCESS MODES<br>BAD<br>BAD<br>BAD<br>BAD                                                  | RECLAIM POLIC<br>Delete<br>Delete<br>Delete                                             | Y STATUS<br>Bound<br>Bound<br>Bound                                                                                                 | CLAIM<br>openshift virtualization os<br>openshift virtualization os<br>openshift monitoring/promet)<br>pomethift victualization or                                                                                      | images/rhe<br>images/fed<br>heus-data-p                                 | 18-052df0eb25<br>ora-21a6f3e628<br>rometheus-kBs-1                                 | ST<br>Sd BP<br>I BP                                                                       | ORAGECLASS<br>5-CS1<br>3-CS1<br>3-CS1<br>3-CS1                              | VOLUMEATTRIE<br>cunset><br>cunset> | UTESCLASS                                         |
| pvc-fb4553a5-0709-440a-Ex90-9943B4c9)<br>pvc-db4553a5-0709-440a-Ex90-9943B4c9)<br>pvc-deb51444-cb3f-449b-807d-3900228400<br>pvc-f6374ce7-588d-4afc-b635-0228cf854<br>[root@localbost hcp-testing]#                                                                                                | 7624 10061<br>5c16 3061<br>44d4 3061                                                                                            | RLO<br>RLO<br>RLO                                                                         | Delete<br>Delete<br>Delete                                                              | Bound<br>Bound                                                                                                    | openshift-monitoring/promet<br>openshift-virtualization-os-<br>openshift-virtualization-os-                                                                                                    | inages/cen<br>inages/rhe                                                | rometheus-käs-G<br>tos-stream9-bac<br>19-2521bd116e6                               | 1111cdd5a gr                                                                              | 3-csi<br>3-csi<br>3-csi                                                     | cunset><br>cunset>                 |                                                   |

D. Überprüfen Sie, ob Anwendungen PV mit Trident CSI erstellen können.

Erstellen Sie eine PVC mit der Datei pvc-Trident.yaml, die im Ordner fsx enthalten ist.

```
pvc-trident.yaml
kind: PersistentVolumeClaim
apiVersion: v1
metadata:
   name: basic
spec:
   accessModes:
    - ReadWriteMany
   resources:
      requests:
       storage: 10Gi
   storageClassName: trident-csi
```

```
You can issue the following commands to create a pvc and verify that it has been created.
image:redhat_openshift_container_rosa_imagel1.png["Test-PVC mit Trident erstellen"]
```

#### 5. Stellen Sie eine Beispielanwendung für PostgreSQL Stateful bereit

#### A. Verwenden Sie Helm, um postgresql zu installieren

```
$ helm install postgresql bitnami/postgresql -n postgresql --create
-namespace
```

| root@localhost hcp-testing]# helm install postgresql bitnami/postgresql -n postgresqlcreate-namespace                                                                                                    |
|----------------------------------------------------------------------------------------------------|
| AME: postgresql                                                                                                    |
| AST UPPUPPUP ROT UPPUPPUP                                                                                                    |
| TATUS: deployed                                                                                                    |
| EVISION: 1                                                                                                    |
| EST SUITE: None                                                                                                    |
| lotes:                                                                                                    |
| HART NAME: postgresql                                                                                                    |
| HART VERSION: 15.5.21                                                                                                    |
| 0PP VERSION: 16.4.0                                                                                                    |
| ** Please be patient while the chart is being deployed **                                                                                                    |
| PostgreSQL can be accessed via port 5432 on the following DWS names from within your cluster:                                                                                                    |
| postgresql.postgresql.svc.cluster.local - Read/Write connection                                                                                                    |
| o get the password for "postgres" run:                                                                                                    |
| export POSTGRES_PASSWORD=\$(kubectl get secretnamespace postgresql postgresql -o jsonpath="(.data.postgres-password)"   base64 -d)                                                                                                    |
| To connect to your database run the following command:                                                                                                    |
| kubectl run postgresql-clientrmtty -irestart='Never'namespace postgresqlimage docker.io/bitnami/postgresql:16.4.0-debian-12-r0 -<br>command psqlhost postgresql -U postgres -d postgres -p 5432                                                                      |
| > NOTE: If you access the container using bash, make sure that you execute "/opt/bitnami/scripts/postgresql/entrypoint.sh /bin/bash" in order to<br>1001} does not exist"                                                                                            |
| To connect to your database from outside the cluster execute the following commands:                                                                                                    |
| kubectl port-forwardnamespace postgresql svc/postgresql 5432:5432 &<br>PGPASSWORD="\$POSTGRES_PASSWORD" psqlhost 127.0.0.1 -U postgres -d postgres -p 5432                                                                                                    |
| WAWIING: The configured password will be ignored on new installation in case when previous PostgreSQL release was deleted through the helm command.<br>aword, and setting it through helm won't take effect. Deleting persistent volumes (PVs) will solve the issue. |

## B. Überprüfen Sie, ob der Anwendungspod ausgeführt wird und eine PVC und ein PV für die Anwendung erstellt werden.

| [root@localhos                                                                                                    | t hcp-te                                      | esting]# oc                           | get pods              | -n post         | gresql              |                             |
|----------------------------------------------------------------------------------------------------|-----------------------------------------------|---------------------------------------|-----------------------|-----------------|---------------------|-----------------------------|
| NAME                                                                                                    | READY                                         | STATUS                                | RESTARTS              | AGE             |                     |                             |
| postgresql-0                                                                                                    | 1/1                                           | Running                               | 0                     | 29m             |                     |                             |
| [root@localhost hcp-tes<br>NAME STA<br>data-postgresql-0 Bou                                                         | ting]# oc get<br>TUS VOLUME<br>nd pvc-e3d     | pvc -n postgresq<br>dd9bd-e6a7-4a4a-b | 1<br>935-f1c090fd8db6 | CAPACITY<br>8Gi | ACCESS MODES<br>RWO | STORAGECLASS<br>trident-csi |
| [root@localhost hcp-testing]<br>pvc-e3ddd9bd-e6a7-4a4a-b935-<br>csi <unset><br/>[root@localhost hcp-testing]</unset> | # oc get pv   g<br>f1c090fd8db6<br>4h2<br># _ | rep postgresql<br>8Gi RWO<br>0m       | Retain                | Bound           | postgresql/data     | -postgresql-0               |

#### c. PostgreSQL-Client implementieren

Verwenden Sie den folgenden Befehl, um das Passwort für den postgresql Server zu erhalten, der installiert wurde.

```
$ export POSTGRES_PASSWORD=$(kubectl get secret --namespace postgresql
postgresql -o jsoata.postgres-password}" | base64 -d)
```

Verwenden Sie den folgenden Befehl, um einen postgresql-Client auszuführen und mit dem Passwort eine Verbindung zum Server herzustellen

| \$ kubectl run postgresql-clientrmtty -irestart='Never'               |  |  |  |  |
|-----------------------------------------------------------------------|--|--|--|--|
| namespace postgresqlimage docker.io/bitnami/postgresql:16.2.0-debian- |  |  |  |  |
| 11-r1env="PGPASSWORD=\$POSTGRES PASSWORD" \                           |  |  |  |  |
| >command psqlhost postgresql -U postgres -d postgres -p 5432          |  |  |  |  |

[root@localhost hcp-testing]# kubect1 run postgresql-client --rm --tty -i --restart='Never' --namespace postgresql --image docker.io/bitna
\$POSTGRES\_PASSMORD" \
> --command -- psql --host postgresql -U postgres -d postgres -p 5432
Warning: would violate PodSecurity "restricted:v1.24": allowPrivilegeEscalation != false (container "postgresql-client" must set securityC
capabilities (container "postgresql-client" must set securityContext.capabilities.drop=["ALL"]), runAsNonRoot != true (pod or container "
Root=true), seccompProfile (pod or container "postgresql-client" must set securityContext.seccompProfile.type to "RuntimeDefault" or "Loca
If you don't see a command prompt, try pressing enter.

D. Erstellen Sie eine Datenbank und eine Tabelle. Erstellen Sie ein Schema für die Tabelle und fügen Sie 2 Datenzeilen in die Tabelle ein.

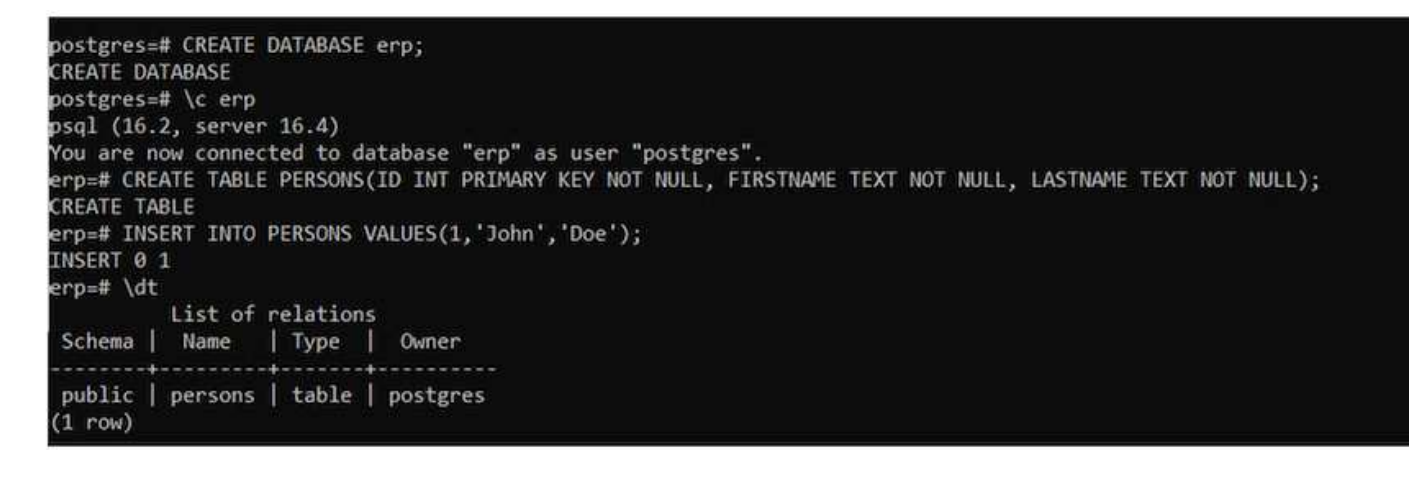

| erp=#<br>id  | SELECT * FI<br>firstname | ROM PERSONS;<br>  lastname | _ |
|--------------|--------------------------|----------------------------|---|
| 1  <br>(1 ro | John<br>w)               | Doe                        |   |

## Red hat OpenShift Service auf AWS mit NetApp ONTAP

In diesem Dokument wird die Verwendung von NetApp ONTAP mit dem Red hat OpenShift Service on AWS (ROSA) beschrieben.

### Erstellen Sie Einen Volume-Snapshot

1. Erstellen Sie einen Snapshot des App-Volumes in diesem Abschnitt wird gezeigt, wie Sie einen Trident-Snapshot des mit der App verknüpften Volumes erstellen.Dies ist eine Point-in-Time-Kopie der App-Daten. Falls die Applikationsdaten verloren gehen, können wir die Daten von dieser zeitpunktgenaue Kopie wiederherstellen. HINWEIS: Dieser Snapshot wird im selben Aggregat wie das ursprüngliche Volume in ONTAP gespeichert (On-Premises oder in der Cloud). Wenn also das ONTAP Storage-Aggregat verloren geht, können wir die Applikationsdaten nicht aus dem Snapshot wiederherstellen.

\*\*A. Erstellen einer VolumeSnapshotClass Speichern Sie das folgende Manifest in einer Datei namens Volume-Snapshot-class.yaml

```
apiVersion: snapshot.storage.k8s.io/v1
kind: VolumeSnapshotClass
metadata:
   name: fsx-snapclass
driver: csi.trident.netapp.io
deletionPolicy: Delete
```

Erstellen Sie mithilfe des oben genannten Manifests einen Snapshot.

[root@localhost hcp-testing]# oc create -f volume-snapshot-class.yaml
volumesnapshotclass.snapshot.storage.k8s.io/fsx-snapclass created
[root@localhost hcp-testing]# \_

**B. Erstellen Sie anschließend einen Snapshot** Erstellen Sie einen Snapshot der vorhandenen PVC, indem Sie VolumeSnapshot erstellen, um eine Point-in-Time-Kopie Ihrer PostgreSQL-Daten zu erstellen. Dies erzeugt einen FSX Snapshot, der fast keinen Platz im Dateisystem-Backend beansprucht. Speichern Sie das

folgende Manifest in einer Datei namens Volume-Snapshot.yaml:

```
apiVersion: snapshot.storage.k8s.io/v1
kind: VolumeSnapshot
metadata:
   name: postgresql-volume-snap-01
spec:
   volumeSnapshotClassName: fsx-snapclass
   source:
    persistentVolumeClaimName: data-postgresql-0
```

#### c. Erstellen Sie den Volume-Snapshot und bestätigen Sie, dass er erstellt wurde

Löschen Sie die Datenbank, um den Verlust von Daten zu simulieren (Datenverlust kann aus einer Vielzahl von Gründen passieren, hier simulieren wir es einfach durch Löschen der Datenbank)

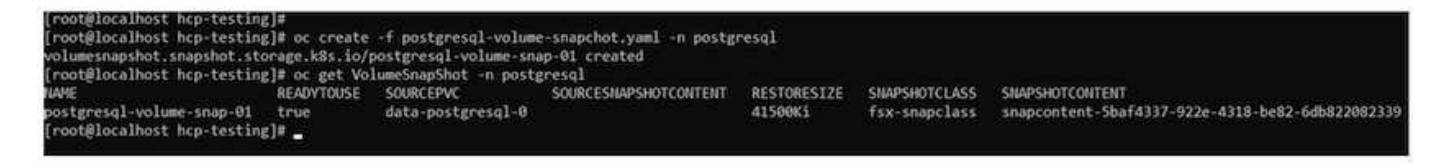

D. Löschen Sie die Datenbank, um den Verlust von Daten zu simulieren (Datenverlust kann aus verschiedenen Gründen passieren, hier simulieren wir sie einfach durch Löschen der Datenbank)

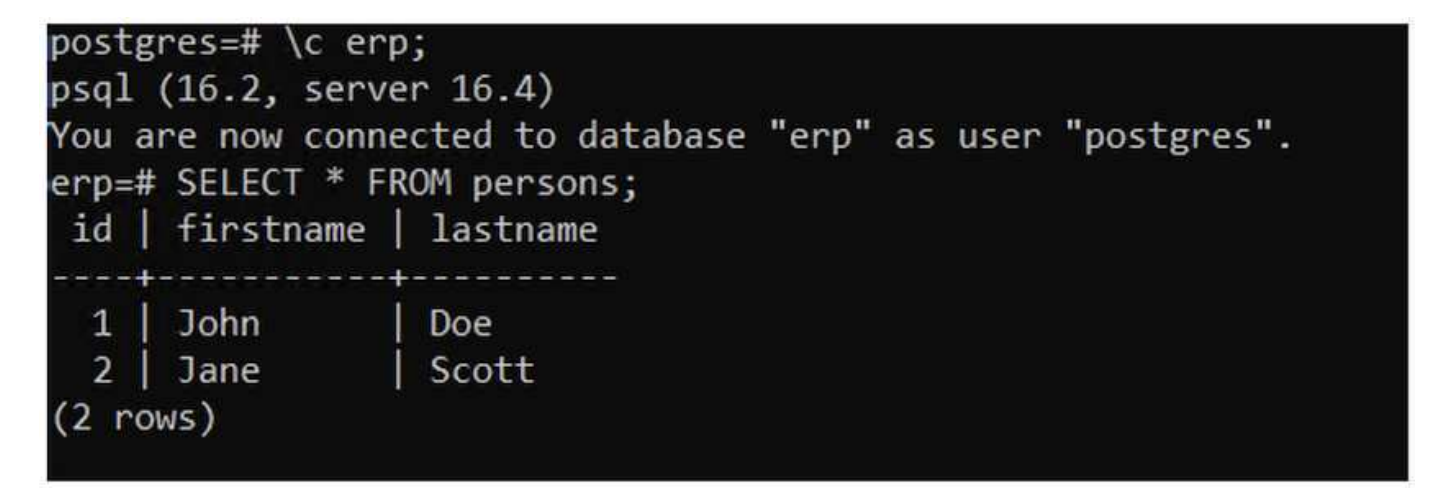

postgres=# DROP DATABASE erp; DROP DATABASE postgres=# \c erp; connection to server at "postgresql" (172.30.103.67), port 5432 failed: FATAL: database "erp" does not exist Previous connection kept go to Settings to ac postgres=# \_

### Wiederherstellen aus Volume Snapshot

**1. Wiederherstellung aus Snapshot** in diesem Abschnitt zeigen wir, wie eine Anwendung aus dem Trident-Snapshot des App-Volumes wiederhergestellt werden kann.

#### A. Erstellen Sie einen Volume-Klon aus dem Snapshot

Um den vorherigen Zustand des Volumes wiederherzustellen, müssen Sie eine neue PVC auf der Grundlage der Daten in dem Snapshot erstellen, den Sie erstellt haben. Speichern Sie dazu das folgende Manifest in einer Datei namens pvc-Clone.yaml

```
apiVersion: v1
kind: PersistentVolumeClaim
metadata:
name: postgresql-volume-clone
spec:
accessModes:
    - ReadWriteOnce
storageClassName: trident-csi
resources:
    requests:
    storage: 8Gi
dataSource:
name: postgresql-volume-snap-01
kind: VolumeSnapshot
apiGroup: snapshot.storage.k8s.io
```

Erstellen Sie einen Klon des Volumes, indem Sie mithilfe des oben genannten Manifests eine PVC mithilfe des Snapshots als Quelle erstellen. Wenden Sie das Manifest an, und stellen Sie sicher, dass der Klon erstellt wird.

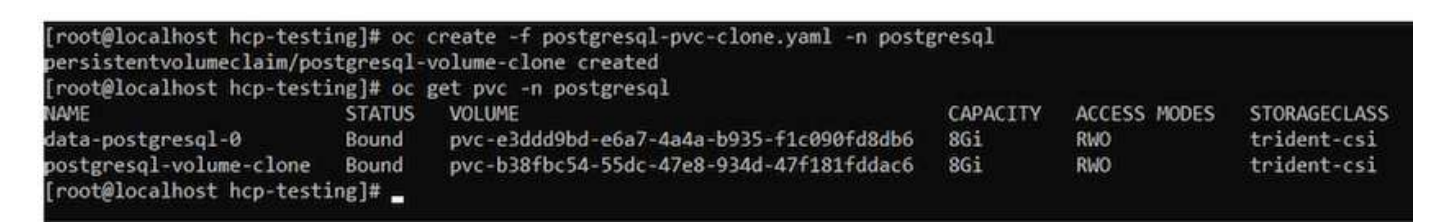

B. Löschen Sie die ursprüngliche postgresql-Installation

```
[root@localhost hcp-testing]#
[root@localhost hcp-testing]# helm uninstall postgresql -n postgresql
release "postgresql" uninstalled
[root@localhost hcp-testing]# oc get pods -n postgresql
No resources found in postgresql namespace.
[root@localhost hcp-testing]# _
```

c. Erstellen Sie eine neue postgresql-Anwendung mit dem neuen Clone PVC

| \$ | helm   | install   | postgresql   | bitnami/postgresql   | set           |    |            |
|----|--------|-----------|--------------|----------------------|---------------|----|------------|
| pı | rimary | v.persist | tence.enable | ed=trueset           |               |    |            |
| pı | rimary | /.persist | tence.exist  | ingClaim=postgresql· | -volume-clone | -n | postgresql |

#### D. Stellen Sie sicher, dass der Anwendungs-POD den Status läuft aufweist

| [root@localhos | st hcp-to | esting]# oc | get pods | -n postgresql |
|----------------|-----------|-------------|----------|---------------|
| NAME           | READY     | STATUS      | RESTARTS | AGE           |
| postgresql-0   | 1/1       | Running     | 0        | 2m1s          |
| [root@localhos | st hcp-te | esting]# 🛓  |          |               |

E. Vergewissern Sie sich, dass der Pod den Klon als PVC verwendet

## root@localhost hcp-testing]# root@localhost hcp-testing]# oc describe pod/postgresql-0 -n postgresql\_

| Contain        | ersRead               | ly Tru                      | e          |                              |                                      |                        |
|----------------|-----------------------|-----------------------------|------------|------------------------------|--------------------------------------|------------------------|
| PodSche        | duled                 | Iru                         | e          |                              |                                      |                        |
| volumes:       |                       |                             |            |                              |                                      |                        |
| empty-a        | ir:                   | FILL BE VELLOW              |            |                              | 1. 125-42-03                         |                        |
| Mediu          | m:                    | EmptyDir (a tempo           | rary di    | rectory that shares a poo    | 's lifetime)                         |                        |
| SizeL          | imit:                 | <unset></unset>             |            |                              |                                      |                        |
| dshm:          |                       |                             |            |                              |                                      |                        |
| Type:<br>Mediu | m:                    | EmptyDir (a tempo<br>Memory | rary di    | rectory that shares a poo    | l's lifetime)                        |                        |
| Sizet          | imit:                 | <unset></unset>             |            |                              |                                      |                        |
| data:          |                       |                             |            |                              |                                      |                        |
| Type:          | -                     | PersistentVolume            | Claim (    | a reference to a Persiste    | entVolumeClaim in the same namespace | :e)                    |
| Claim          | Name:                 | postgresq1-volum            | e-clone    |                              |                                      |                        |
| ReadO          | n1y:                  | talse                       |            |                              |                                      |                        |
| QoS Class      |                       | Burstable                   |            |                              |                                      |                        |
| Node-Sele      | ctors:                | <none></none>               |            |                              |                                      |                        |
| Toleratio      | ns:                   | node.kubernetes.            | io/memc    | pry-pressure:NoSchedule op   | =Exists                              |                        |
|                |                       | node kubernetes.            | io/not-    | ready:NoExecute op=Exists    | tor 300s                             |                        |
| Events.        |                       | noue.Rubernetes.            | 207 4111 6 | denuble not cedee op-exis    | 101 5003                             |                        |
| Type           | Reason                |                             | Åge        | From                         | Message                              |                        |
|                |                       |                             |            |                              |                                      |                        |
| Normal         | Schedu                | ıled                        | 3m55s      | default-scheduler            | Successfully assigned postgresql     | /postgres              |
| .us-east-      | 2.compu               | ite.internal                |            |                              |                                      |                        |
| Normal         | Succes                | sfulAttachVolume            | 3m54s      | attachdetach-controller      | AttachVolume.Attach succeeded for    | <pre>&gt; volume</pre> |
| 8-934d-47      | f181fdd               | lac6"                       |            |                              |                                      |                        |
| Normal         | Normal AddedInterface |                             | 3m43s      | multus                       | Add eth0 [10.129.2.126/23] from o    | ovn-kuber              |
| Normal         | Normal Pulled         |                             | 3m43s      | kubelet                      | Container image "docker.io/bitnam    | ni/postgr              |
| r0" alrea      | dy pres               | sent on machine             |            |                              |                                      |                        |
| Normal Created |                       | 3m42s                       | kubelet    | Created container postgresql | Activat                              |                        |
| Normal         | Starte                | ed                          | 3m42s      | kubelet                      | Started container postgresol         | Go to Set              |
| [root@loc      | alhost                | hcp-testing]# _             |            |                              |                                      |                        |

f) um zu überprüfen, ob die Datenbank wie erwartet wiederhergestellt wurde, gehen Sie zurück zur Container-Konsole und zeigen Sie die vorhandenen Datenbanken an

| [root@local)<br>\$POSTGRES_P/<br>Marning: wor<br>capabilitic<br>Root=true),<br>If you don't<br>postgres=# | host hcp-te<br>ASSWORD" -<br>uld violate<br>es (contain<br>seccompPro<br>t see a com<br>\l<br>Queer | sting]# kub<br>-command<br>PodSecurity<br>er "postgre<br>file (pod o<br>mand prompt | ectl run postgresq<br>psqlhost postg<br>y "restricted:vl.2<br>sql-client" must s<br>r container "postg<br>, try pressing ent | l-clientrm<br>resql -U postg<br>4": allowPrivi<br>et securityCom<br>resql-client" n<br>er.<br>List of da<br>1 Collate | tty -ires<br>res -d postgre<br>legeEscalation<br>text.capabilit<br>must set secur<br>tabases | tart='Never'<br>s -p 5432<br>l= False (co<br>ies.drop=["ALI<br>ityContext.se<br>l TCU Locale | namespace<br>ntainer "pos<br>L"]), runAsN<br>ccompProfile | postgresqlimage docke<br>tgresql-client" must set<br>onRoot != true (pod or o<br>.type to "RuntimeDefault<br>Access privileges | r.io/bitnami/postgresql:1<br>securityContext.allowPri<br>ontainer "postgresql-clie<br>" or "Localhost") |
|----------------------------------------------------------------------------------------------------|----------------------------------------------------------------------------------------------------|-------------------------------------------------------------------------------------|----------------------------------------------------------------------------------------------------|----------------------------------------------------------------------------------------------------|----------------------------------------------------------------------------------------------|----------------------------------------------------------------------------------------------|-----------------------------------------------------------|----------------------------------------------------------------------------------------------------|----------------------------------------------------------------------------------------------------|
| ero                                                                                                    | nostanac                                                                                            | 1 11758                                                                             | Libr                                                                                                    |                                                                                                    |                                                                                              |                                                                                              |                                                           |                                                                                                    |                                                                                                    |
| postgres                                                                                                  | postgres                                                                                            | UTF8                                                                                | libc                                                                                                    | en US.UTF-8                                                                                                    | en US_UTF-8                                                                                  |                                                                                              |                                                           |                                                                                                    |                                                                                                    |
| template0                                                                                                 | postgres                                                                                            | UTF8                                                                                | libc                                                                                                    | en_US.UTF-8                                                                                                    | en_US.UTF-8                                                                                  |                                                                                              |                                                           | =c/postgres                                                                                                    |                                                                                                    |
| tamilatel                                                                                                 | nortzear                                                                                            | 11759                                                                               | like                                                                                                    | IN US UTC . P                                                                                                    | an US LITE 9                                                                                 | 8 B                                                                                          |                                                           | postgres=CTc/postgres                                                                                                    |                                                                                                    |
| remprater                                                                                                 | posegres                                                                                            | UIFO                                                                                | 1100                                                                                                    | en_03.01P-a                                                                                                    | en_us.ur-a                                                                                   |                                                                                              |                                                           | postgres=CTc/postgres                                                                                                    |                                                                                                    |
| (4 nows)                                                                                                  |                                                                                                    |                                                                                     |                                                                                                    |                                                                                                    |                                                                                              |                                                                                              |                                                           |                                                                                                    |                                                                                                    |
| postgres=#<br>psql (16.2,<br>You are now<br>erp=# \dt<br>L:<br>Schema   1<br>public   p                   | \c erp;<br>server 16.<br>connected<br>ist of rela<br>Name   Ty<br>ersons   ta                       | 4)<br>to database<br>tions<br>pe   Owner<br>ble   postg                             | "erp" as user "po<br>r<br>r<br>res                                                                                           | stgres".                                                                                                    |                                                                                              |                                                                                              |                                                           |                                                                                                    |                                                                                                    |
| (1 row)                                                                                                   |                                                                                                    |                                                                                     |                                                                                                    |                                                                                                    |                                                                                              |                                                                                              |                                                           |                                                                                                    |                                                                                                    |
| erp=# SELEC<br>id   first                                                                                 | T = FROM PE<br>name   last                                                                          | RSONS;<br>name                                                                      |                                                                                                    |                                                                                                    |                                                                                              |                                                                                              |                                                           |                                                                                                    |                                                                                                    |
| 1   John<br>2   Jane<br>(2 rows)                                                                          | Doe<br>  Scot                                                                                       | t                                                                                   |                                                                                                    |                                                                                                    |                                                                                              |                                                                                              |                                                           |                                                                                                    |                                                                                                    |

### Demovideo

Amazon FSX for NetApp ONTAP: Red hat OpenShift Service auf AWS mit gehosteter Kontrollebene

Weitere Videos zu Red hat OpenShift- und OpenShift-Lösungen finden Sie "Hier".

#### Copyright-Informationen

Copyright © 2024 NetApp. Alle Rechte vorbehalten. Gedruckt in den USA. Dieses urheberrechtlich geschützte Dokument darf ohne die vorherige schriftliche Genehmigung des Urheberrechtsinhabers in keiner Form und durch keine Mittel – weder grafische noch elektronische oder mechanische, einschließlich Fotokopieren, Aufnehmen oder Speichern in einem elektronischen Abrufsystem – auch nicht in Teilen, vervielfältigt werden.

Software, die von urheberrechtlich geschütztem NetApp Material abgeleitet wird, unterliegt der folgenden Lizenz und dem folgenden Haftungsausschluss:

DIE VORLIEGENDE SOFTWARE WIRD IN DER VORLIEGENDEN FORM VON NETAPP ZUR VERFÜGUNG GESTELLT, D. H. OHNE JEGLICHE EXPLIZITE ODER IMPLIZITE GEWÄHRLEISTUNG, EINSCHLIESSLICH, JEDOCH NICHT BESCHRÄNKT AUF DIE STILLSCHWEIGENDE GEWÄHRLEISTUNG DER MARKTGÄNGIGKEIT UND EIGNUNG FÜR EINEN BESTIMMTEN ZWECK, DIE HIERMIT AUSGESCHLOSSEN WERDEN. NETAPP ÜBERNIMMT KEINERLEI HAFTUNG FÜR DIREKTE, INDIREKTE, ZUFÄLLIGE, BESONDERE, BEISPIELHAFTE SCHÄDEN ODER FOLGESCHÄDEN (EINSCHLIESSLICH, JEDOCH NICHT BESCHRÄNKT AUF DIE BESCHAFFUNG VON ERSATZWAREN ODER -DIENSTLEISTUNGEN, NUTZUNGS-, DATEN- ODER GEWINNVERLUSTE ODER UNTERBRECHUNG DES GESCHÄFTSBETRIEBS), UNABHÄNGIG DAVON, WIE SIE VERURSACHT WURDEN UND AUF WELCHER HAFTUNGSTHEORIE SIE BERUHEN, OB AUS VERTRAGLICH FESTGELEGTER HAFTUNG, VERSCHULDENSUNABHÄNGIGER HAFTUNG ODER DELIKTSHAFTUNG (EINSCHLIESSLICH FAHRLÄSSIGKEIT ODER AUF ANDEREM WEGE), DIE IN IRGENDEINER WEISE AUS DER NUTZUNG DIESER SOFTWARE RESULTIEREN, SELBST WENN AUF DIE MÖGLICHKEIT DERARTIGER SCHÄDEN HINGEWIESEN WURDE.

NetApp behält sich das Recht vor, die hierin beschriebenen Produkte jederzeit und ohne Vorankündigung zu ändern. NetApp übernimmt keine Verantwortung oder Haftung, die sich aus der Verwendung der hier beschriebenen Produkte ergibt, es sei denn, NetApp hat dem ausdrücklich in schriftlicher Form zugestimmt. Die Verwendung oder der Erwerb dieses Produkts stellt keine Lizenzierung im Rahmen eines Patentrechts, Markenrechts oder eines anderen Rechts an geistigem Eigentum von NetApp dar.

Das in diesem Dokument beschriebene Produkt kann durch ein oder mehrere US-amerikanische Patente, ausländische Patente oder anhängige Patentanmeldungen geschützt sein.

ERLÄUTERUNG ZU "RESTRICTED RIGHTS": Nutzung, Vervielfältigung oder Offenlegung durch die US-Regierung unterliegt den Einschränkungen gemäß Unterabschnitt (b)(3) der Klausel "Rights in Technical Data – Noncommercial Items" in DFARS 252.227-7013 (Februar 2014) und FAR 52.227-19 (Dezember 2007).

Die hierin enthaltenen Daten beziehen sich auf ein kommerzielles Produkt und/oder einen kommerziellen Service (wie in FAR 2.101 definiert) und sind Eigentum von NetApp, Inc. Alle technischen Daten und die Computersoftware von NetApp, die unter diesem Vertrag bereitgestellt werden, sind gewerblicher Natur und wurden ausschließlich unter Verwendung privater Mittel entwickelt. Die US-Regierung besitzt eine nicht ausschließliche, nicht übertragbare, nicht unterlizenzierbare, weltweite, limitierte unwiderrufliche Lizenz zur Nutzung der Daten nur in Verbindung mit und zur Unterstützung des Vertrags der US-Regierung, unter dem die Daten bereitgestellt wurden. Sofern in den vorliegenden Bedingungen nicht anders angegeben, dürfen die Daten ohne vorherige schriftliche Genehmigung von NetApp, Inc. nicht verwendet, offengelegt, vervielfältigt, geändert, aufgeführt oder angezeigt werden. Die Lizenzrechte der US-Regierung für das US-Verteidigungsministerium sind auf die in DFARS-Klausel 252.227-7015(b) (Februar 2014) genannten Rechte beschränkt.

#### Markeninformationen

NETAPP, das NETAPP Logo und die unter http://www.netapp.com/TM aufgeführten Marken sind Marken von NetApp, Inc. Andere Firmen und Produktnamen können Marken der jeweiligen Eigentümer sein.